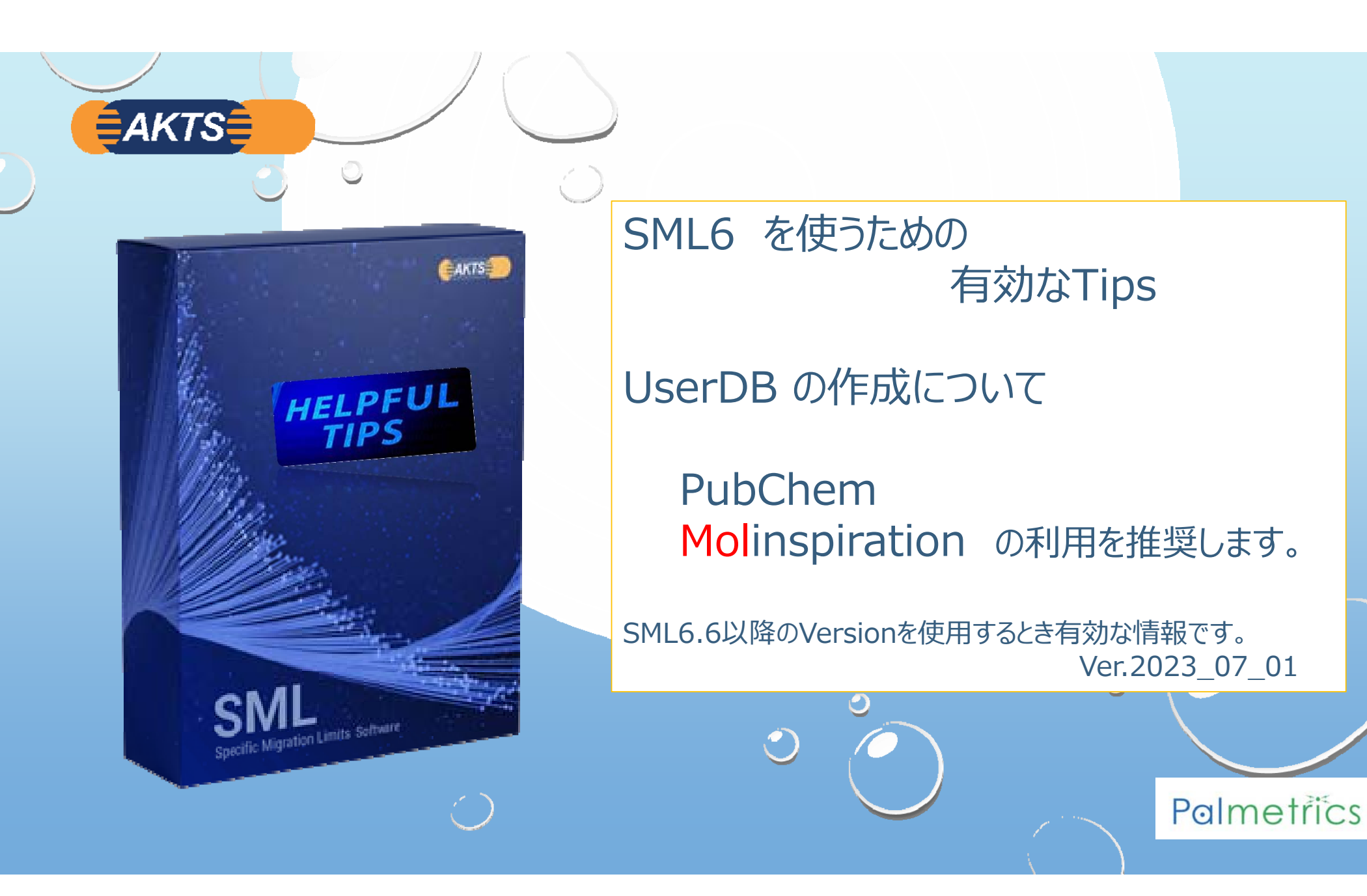

## 

#### はじめに

SML6は2023\_03\_08にVersion6.60にアップグレードされました。 Version 6.6のアップグレートの大きな変更点はLogPow アプローチに関することです。

AKTSは分配係数(Kpf)を推定する方法として Log Powアプローチを最優先しています。

しかしLog Powアプローチが採用できない疑似溶媒(Simulant)が脂溶性溶媒にあります。 例えば n-Heptane や iso-Octane などです。

代表的な食品疑似溶媒である酢酸3,4% は親水性の溶媒ですが、これもLog Powアプローチができません。 酢酸3,4%溶媒のLog Pow (オクタノール/水分配係数)は -0.17 であり、親水性であることがわかります。

SML6.6ではPowアプローチで疑似溶媒を酢酸3,4%と設定した場合、Kpfを算出するパラメータがMissingと表示され、 Powアプローチでは計算ができないように改善されました。Version6.52まではこのパラメータのA,B値がそれぞれ <u>0, -1</u>であったことから、Kpf は10<sup>-1</sup> すなわちK=0.1となっていました。移行物質(Migrant)が親水性であれば、K=0.1は妥当な値です。 酢酸がsimulantで、Migrantが親水性であればK=0.1であっても全く問題がありません。 実質的には問題はないのですが、Missingと表示するようにした理由は、

"Powアプローチを選択しても、A=0であれば、Kpf値の算出にLog\_Pow値が使われないためです。"

一方のMigrantが脂溶性の場合、K=1000のような値を設定すべきです。 A=0ではK=0.1となり、正しいSML値が得られません。 どちらかといえば、Powアプローチは脂溶性溶媒(n-Heptane や iso-Octane)には不向きなアプローチです。

そこでPowアプローチが採用できない場合、Kpfを推定するために、別のアプローチ(Polarity scaleアプローチ)が追加されました。 この極性スケールアプローチでは疑似溶媒にLog\_Pow値が必要になります。 この資料は とくに擬似溶媒のLog Pow値を得るために PubChemやMolinspirationのデータベースの利用を紹介するのが目的です。

Palmetrics

分配係数関連情報をSML6\_User\_Databaseに登録する。

AKTS\_SML6\_case\_study:

**AKTS** 

Q: SML6データベース(MasterDB)からMigrantの特性値(例えば分子量、Powなど)が 得られないとき、どうすれば良いですか?

A:SML6データベースのUserDatabaseに未登録のMigrantを登録する。

インキや印刷の分野では特殊な化学物質が多く、SML6のデータベースには十分な情報が収録されていないケース があります。一方、我々が普段使っている化学構造式は、コンピュータにとっては理解しにくいものです. そのため、コンピュータ上で構造情報を扱う際には、コンピュータに優しい方法に構造情報に変換したうえで、検索す る必要があります. その1つの表記法として Canonical Smiles を使用します。

このような場合に備えて、SML6のVersion5はMassterDBとは別にUserDB(UserDataBase)を作成することができます。

Palmetrics

この操作マニュアルは自前のデータベースを構築するとき、PubChemとMOLinspirationというDatabaseを使って、 SML6のUserDBを編集する操作について説明します。 SML6は目的に応じて2通りの使い方があります。

#### 上限値の概念で予測

拡散係数はUpper値を選択

| 上限値の採用                  | 上限値の採用 |  |  |
|-------------------------|--------|--|--|
| 拡散係数                    | 分配係数   |  |  |
| Piringer <b>Upper</b> 値 | Кр=1   |  |  |

上限値で推定された予測値は Doc コンプライアンスの宣言可能

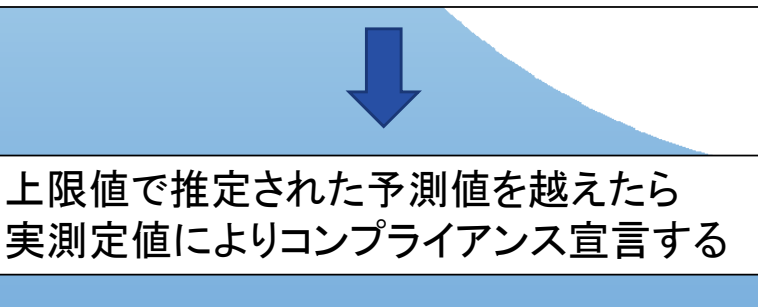

# 拡散係数 分配係数 Pow RealisticなKp値を自動計算する Piringer Realistic値 K=1 ~ K=1000 Log\_Pow ⇒ Log Kpf

現実的な値を予測

Doc コンプライアンスの宣言は不可ですが

拡散係数はRealisticを選択

現実的な溶出量(SML値)を求めるためには 実質的な拡散係数と分配係数が必要です。

実測値と比較するならば拡散係数はRealistic、分配係数は Log Pow から推定します。

Palmetrics

インク分野でSML6を使う場合、インク関連の移行物質の化学物質データベースを 自前のデータベース UserDB として構築していくことが必要です。

**≜AKTS**≜

Piringer のAp\_Value(高分子特定係数)を使う場合、Migrantの分子量(Mol.weight)が判明すれば 拡散係数が求まります。 Migrantの分子量については比較的容易に入手できますが、分配係数を求めるためPow値は不明 であることが多いです。SML6のMaster\_DBでもPow値の登録されていない化学物質があります。

AKTSはMigrantのPow値の探索に Molinspiration データベースを使うことを推奨しています。

検索するには ① 検索データベースPubChemを使ってMigrantの物質名を SMILESに変換します。

②SIMILSに変換された名称を Molinspirationデータベースに入力して検索します。

③Molinspirationから分子量(Mol/weight)とPow(オクタノール水分配係数)をSMLデータベースに Copy&Pasteして UserDatabaseを作成します

Palmetrics

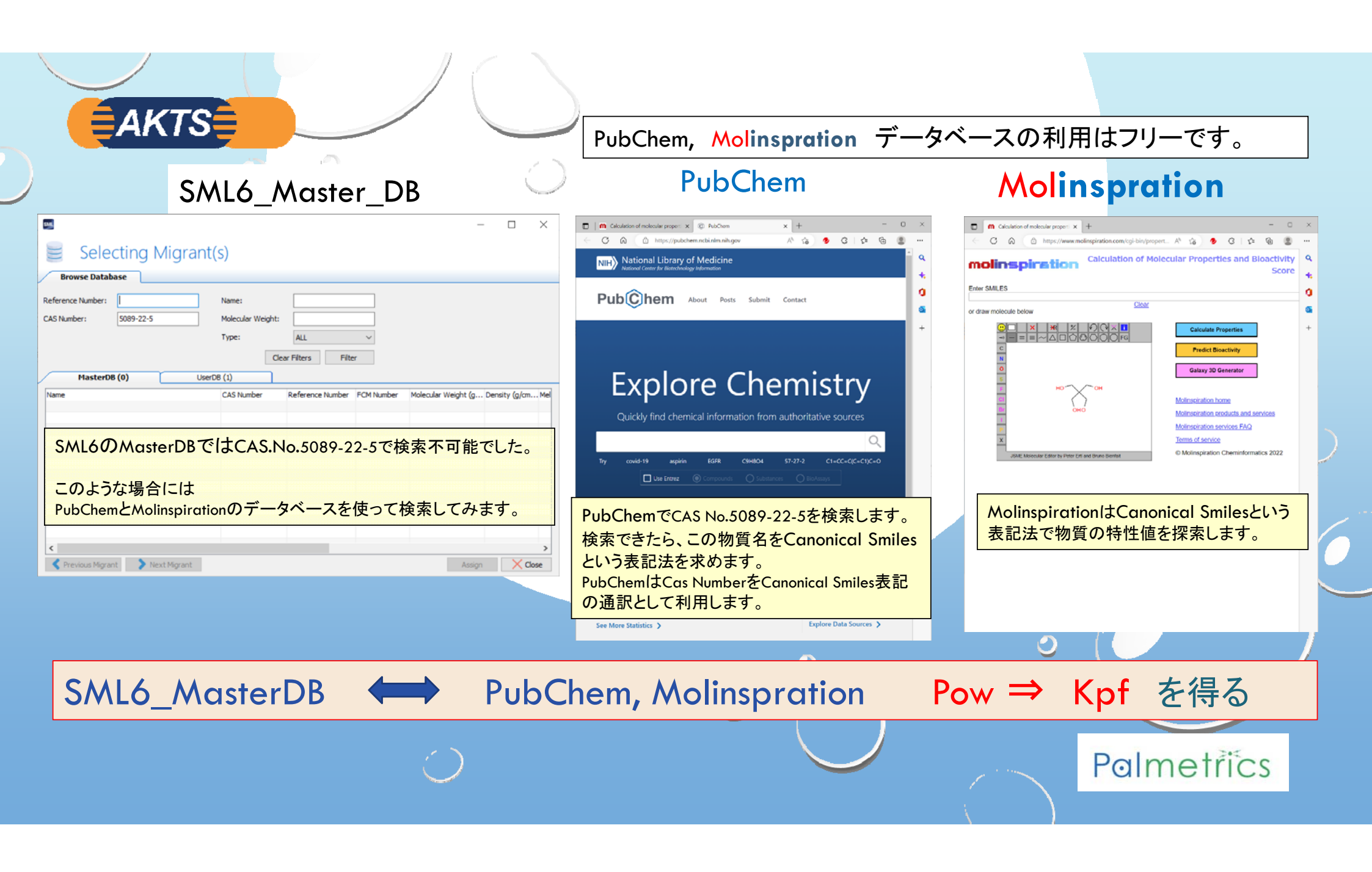

| <b>AKTS</b>        |                                                                                                    |                              |
|--------------------|----------------------------------------------------------------------------------------------------|------------------------------|
| 2 🕚 🕈 💥 🔻          |                                                                                                    |                              |
| Package Properties | Output Calculation         Save Package       Save Package As         Duplicate Package       Save All Packages         Close Package       Package Details         Package       Package |                              |
| Package 1          | Article Creation Wizard<br>1. Surface 2. Layers 3. Migrants 4. Data 5. Run prediction<br>Revivous Step Next Step<br>Surface: 600 (cm2)                                                    |                              |
|                    | Surface (rm^2) 600                                                                                                    | Not Define状態のMigrantをセットするため |
|                    | Article Layer 1 Contact Medi<br>Polyethylene Ethanol 10%<br>Thidwees (um) 25 1.667E04<br>Migrant 1 Not Defined 0 0                                                                        | 赤枠のDataBaseをクリックします。         |
|                    | Concentration Diffusion Coefficient Partition Coefficient Solubility                                                                                                    |                              |
|                    | Add Migrant(s)                                                                                                    |                              |
|                    | Copy From Reset Migrant 1. Set to User Defined                                                                                                    |                              |
|                    | Migrant Abbreviation: Migrant 1                                                                                                    |                              |
|                    | Migrant: Not Defined                                                                                                    |                              |
|                    | Molecular Weight (g/mol): N/A Melting Point (°C): N/A                                                                                                    |                              |
|                    | Density (g/cm^3):         N/A           Molec dar Volume (& ^3):         N/A                                                                                                    |                              |
|                    |                                                                                                    |                              |
|                    |                                                                                                    | Palmetrics                   |
|                    |                                                                                                    |                              |

| AKTS                  |                                          |                                       |                            |                      |
|-----------------------|------------------------------------------|---------------------------------------|----------------------------|----------------------|
| SML                   |                                          | – 🗆 X                                 |                            |                      |
| Selecting Migran      | t(s)                                     |                                       |                            | -                    |
| Browse Database       |                                          | Filter をクリックしま                        | し 3089-22-9 を入力してから<br>Eす。 |                      |
| Reference Number:     | Name:                                    |                                       |                            |                      |
| CAS Number: 5089-22-5 | Molecular Weight:                        |                                       |                            |                      |
|                       | Type: ALL 🗸                              |                                       |                            |                      |
|                       | Filter                                   |                                       |                            |                      |
|                       | 22 (1)                                   |                                       |                            |                      |
| MasterDB (24080)      | rDB (1)                                  |                                       |                            |                      |
| Name                  | CAS Number Reference Number FCM Number M | Molecular Weight (g Density (g/cm 🔺   |                            |                      |
| -                     |                                          |                                       |                            |                      |
| SML                   |                                          | しかし、MasterDBI                         | よ(0)と衣示して、快系か个可能で          | ごし/こ!                |
| 🗧 📃 Selecting Migran  | t(s)                                     |                                       |                            |                      |
|                       |                                          |                                       |                            |                      |
| Browse Database       |                                          | Г                                     | -                          |                      |
| Reference Number:     | Name:                                    | このような場合、前                             | 前述のPubChemとMolinsprationのD | atabaseから \llbracket |
| CAS Number: 5089-22-5 | Molecular Weight:                        | CAS Number5089                        | 22-5を検索します。                |                      |
|                       | Type: ALL 🗸                              |                                       |                            |                      |
|                       | Clear Filters Filter                     |                                       |                            |                      |
|                       |                                          |                                       |                            |                      |
| MasterbB (0) Us       | erbB (0)                                 |                                       |                            |                      |
| Name                  | CAS Number Reference Number FCM Number   | Molecular Weight (g Density (g/cm Mel |                            |                      |
|                       |                                          |                                       |                            | 1.515                |
|                       | $\overline{}$                            |                                       |                            | etrics               |
|                       |                                          |                                       |                            |                      |
|                       |                                          |                                       |                            |                      |

| <ul> <li>□ Q Pubchem - 検索 x © パケム</li> <li>← C 命 合 https://pubchem.ncbi.nlm.nil</li> <li>NIH 国立区学図書館<br/>国立バイオテクノロジー備載センター</li> </ul> | × + 最初<br>h.gov<br>注:( | 別にPubChemを<br>Chromeを使う<br>息枠にCAS Nu | E立ち上げます。<br>シPubchemは日本<br>mber を入力しま | 、語表示になりま <sup>-</sup> | す。            | ×<br><br>4 |
|----------------------------------------------------------------------------------------------------|------------------------|--------------------------------------|---------------------------------------|-----------------------|---------------|------------|
| Pub Chem CHU                                                                                                    | 化学                     | の詳細                                  | を見る                                   |                       |               |            |
|                                                                                                    | 信頼できる                  | る情報源から化学情報を                          | すばやく見つける                              |                       | $\rightarrow$ | +          |

| C 命 合 https://pubchem.ncbi.nlm.nih.gov/#query=5089-22-5           NIH         国立医学図書館                                                                                                    | ①5089-22-5を検索したときの初期画面(日本語)です。                                                                                         |
|----------------------------------------------------------------------------------------------------|----------------------------------------------------------------------------------------------------|
|                                                                                                    | ②検索されたら緑色破線枠の青字部分をクリックします。                                                                                             |
| 探す 5089-22-5 これをテキスト検索として扱います。  ペストマッチ  5089-22-5;1,4-ビス(ペンゾ[D]オキサゾール-2-イル)ナフタレン;1 ペンゾオキサゾリル-ナフタレン;63310-10-1;蛍光増白剤-KCB; 化合物CID: 78769 MFC24Hi4N202 分子量: 3624グラム/モル IUPAC各: 2-[4-(1.3-ペンゾオキサソール-2-イル)ナフタレン-1-イル]-1.3-ペンゾオキ 興性体徴笑み; C1 = CC = C2C(= C1)C(= CC = C2C3 = NC4 = CC = CC = C403)C5 = | × Q<br>+<br>+<br>+<br>+<br>+<br>+<br>+<br>+<br>+<br>+<br>-<br>-<br>-<br>-<br>-<br>-<br>-<br>-<br>-<br>-<br>-<br>-<br>- |
| InChiKey: WFYSPVCBIJCZPX-UHFFFAOYSA-N<br>InChi: InChi=1S/C24H14N2O2/c1-2-8-16-15(7-1)17(23-25-19-9-3-5-11-21(19)27-23<br>作成日: 2005-07-28<br>概要 類似構造検索 関連レコード                                                                                                    | )13-14-18(16)24-26-20-10-4-6-12-22(20)28-24/h1-14H                                                                     |
| <b>ubchemを使う目的</b> はMigrantのCas No<br>お日本語表示のPubChemは" <b>異性体微</b>                                                                                                    | .表記から <b>Canonical Smiles</b> 表記を検索することです。<br><b>ξみ</b> "となるので英語表示SMILESの方が良いかもしれません。                                  |

| C 🗟 🗄 https://pubch                                                              | hom nchi nim nih gov/compound/78769                                                                                                    |                                                                                                    |
|----------------------------------------------------------------------------------|----------------------------------------------------------------------------------------------------|----------------------------------------------------------------------------------------------------|
|                                                                                  | remanduraning ov (compound) / 0/03                                                                                                    | A <sup>N</sup> ∂ã t <sub>a</sub> t≞ t⊕ 😩 ·                                                                                                    |
|                                                                                  | 書館<br>シー備載センター                                                                                                    |                                                                                                    |
| PubChen                                                                          |                                                                                                    | クリックします。                                                                                                    |
| 化合物の概要<br>2,2'-(1,4-                                                             | ・ナフタレンジイル)ビスベンゾオキサゾール                                                                                                    | 明引用     サウンロード       内容     0                                                                                                    |
| パプケムCID                                                                          | 78769                                                                                                    | タイトルと概要                                                                                                    |
|                                                                                  |                                                                                                    | 1橋造 ~                                                                                                    |
|                                                                                  |                                                                                                    | 2 石削 C 細加丁 ~ ~ ~ ~ ~ ~ ~ ~ ~ ~ ~ ~ ~ ~ ~ ~ ~ ~ ~                                                                                                    |
| 構造                                                                               |                                                                                                    | 4 スペクトル情報 ~                                                                                                    |
|                                                                                  |                                                                                                    |                                                                                                    |
|                                                                                  | 2D 3D                                                                                                    | 5 関連レコード 、                                                                                                    |
|                                                                                  | 20     30       類似構造の検索                                                                                                    | 5 関連レコード v<br>6 化学ペンダー                                                                                                    |
| ル世物版ホキ会社                                                                         |                                                                                                    | 5 関連レコード ~<br>6 化学ペンダー<br>7 使用と製造 ~                                                                                                    |
| 化学物質の安全性                                                                         | 2D     3D       類似構造の検索       実験室化学物質安全性サマリー(LCSS)データシート                                                                                                    | 5 関連レコード     、       6 化学ペンダー       7 使用と製造       8 安全と危険                                                                                                    |
| 化学物質の安全性<br>分子式                                                                  | 20 30<br>類似構造の検索<br>実験室化学物質安全性サマリー(LCSS)データシート<br>C <sub>24</sub> H <sub>14</sub> N <sub>2</sub> O <sub>2</sub>                                                                                                    | 5 関連レコード v<br>6 化学ペンダー<br>7 使用と製造 v<br>8 安全と危険 v<br>9 カタログ v                                                                                                    |
| 化学物質の安全性<br>分子式                                                                  | 20     30       類似構造の検索       実験室化学物質安全性サマリー(LCSS)データシート       C24H14N2O2       5089-22-5       14 はこくにいいていたい、「いっこに」                                                                                                    | 5 関連レコード v<br>6 化学ペンダー<br>7 使用と製造 v<br>8 安全と危険 v<br>9 カタログ v<br>10 特許 v                                                                                                    |
| 化学物質の安全性<br>分子式                                                                  | 20     30       類似構造の検索       実験室化学物質安全性サマリー(LCSS)データシート       C24H14N2O2       5089-22-5       1.4-ビス(ベンゾ[D]オキサゾール-2-イル)ナフタレン       1.4-ビス(ベンゾオキサゾリルナフタレン                                                                                                    | 5 関連レコード     、       6 化学ペンダー     、       7 使用と製造     、       8 安全と危険     、       9 カタログ     、       10 特許     、       11 生物学的試験結果     、                                                                        |
| 化学物質の安全性<br>分子式<br>類義 語                                                          | 20     30       類似構造の検索       実験室化学物質安全性サマリー(LCSS)データシート       C24H14N2O2       5089-22-5       1.4・ビス(ペンゾ[D]オキサゾール-2・イル)ナフタレン       1.4・ビス(2・ペンゾオキサゾリル)ナフタレン       蛍光増白剤 367                                                                                 | 5 関連レコード       、         6 化学ペンダー       、         7 使用と製造       、         8 安全と危険       、         9 カタログ       、         10 特許       、         11 生物学的試験結果       、         12 分類       、                        |
| 化学物質の安全性<br>分子式<br>類義 語                                                          | 20 30<br>類似構造の検索<br>実験室化学物質安全性サマリー(LCSS)データシート<br>C24H14N2O2<br>5089-22-5<br>1.4-ビス(ベンゾ[D]オキサゾール-2-イル)ナフタレン<br>1.4-ビス(2-ベンゾオキサゾリル)ナフタレン<br>塩光増白剤 367<br>2.2-(1.4-ナフタレンジイル)ビスペンゾオキサゾール                                                                         | 5 関連レコード       、         6 化学ペンダー       、         7 使用と製造       、         8 安全と危険       、         9 カタログ       、         10 特許       、         11 生物学的試験結果       、         12 分類       、         13 情報源       、 |
| 化学物質の安全性<br>分子式<br>類義 語                                                          | 20 30<br>類似構造の検索<br>実験室化学物質安全性サマリー(LCSS)データシート<br>C24HtaN2O2<br>5089-22-5<br>1.4-ビス(ベンゾ[D]オキサゾール-2-イル)ナフタレン<br>1.4-ビス(2-ベンゾオキサゾール)ナフタレン<br>蛍光増白剤 367<br>2.2'-(1.4-ナフタレンジイル)ビスペンゾオキサゾール<br>ちっとその。。。                                                            | 5 関連レコード       、         6 化学ペンダー       7         7 使用と製造       、         8 安全と危険       、         9 カタログ       、         10 特許       、         11 生物学的試験結果       、         12 分類       、         13 情報源       、 |
| 化学物質の安全性<br>分子式<br>類義 語<br>分子星                                                   | 20     30       類似構造の検索       実験室化学物質安全性サマリー(LCSS)データシート       C24HuN2O2       5089-22-5       1.4-ビス(ベンゾ[D]オキサゾール-2-イル)ナフタレン       1.4-ビス(2-ベンゾオキサゾリル)ナフタレン       蛍光増白剤 367       さっとその。。。       362.4                                                       | 5 関連レコード       、         6 化学ペンダー       、         7 使用と製造       、         8 安全と危険       、         9 力タログ       、         10 特許       、         11 生物学的試験結果       、         13 情報源       、                       |
| <ul> <li>化学物質の安全性</li> <li>分子式</li> <li>頻義 語</li> <li>分子里</li> <li>日付</li> </ul> | 20     30       類似構造の検索       実験室化学物質安全性サマリー(LCSS)データシート       C24HuN202       5089-22-5       1.4-ビス(ペンゾ[D]オキサゾール-2-イル)ナフタレン       1.4-ビス(ペンゾオキサゾリル)ナフタレン       当光増白剤 367       2.2-(1.4-ナフタレンジイル)ビスペンゾオキサゾール       もっとその。。。       362.4       修飾する     創造する | 5 関連レコード       、         6 化学ペンダー       7         7 使用と製造       、         8 安全と危険       、         9 カタログ       、         10 特許       、         11 生物学的試験結果       、         12 分類       、         13 情報源       、 |

### SMILES記法は化学構造の線形表記法

**AKTS** 

| ▶ パフケム                                                                      |                                                            |                |                      |                                 | *               |
|-----------------------------------------------------------------------------|------------------------------------------------------------|----------------|----------------------|---------------------------------|-----------------|
| 2.1.3 インチアイケイ                                                               | 我々が普段使っている化学構造式は, コンピュータにとっ<br>で構造情報を扱う際には, コンピュータに優しい方法に構 | ては理解し<br>造情報を変 | しにくいものです<br>変換したうえで扱 | <sup>-</sup> . そのため,<br>&う必要があり | コンピュータ上<br>)ます. |
| WFYSPVCBJCZPX-UHFFFAOYSA-N<br>InChI 1.0.6 (PubChem リリース 2021.05.07) によって計算さ | その1つの表記法として <b>Canonical Smiles</b> を使用                    | 目します。          |                      |                                 |                 |
| ▶ バブケム                                                                      |                                                            |                | 伸垣 2 名前と識別子          | v .                             |                 |
|                                                                             |                                                            |                | 3 化学的および物理的特性        | ~                               |                 |
| 2.1.4 カノニカルスマイル                                                             |                                                            | (?) 🗠          | 4 スペクトル情報            | ~                               | •               |
| C1=CC=C2C(=C1)C(=CC=C2C3=NC4=CC=CC=C4O3)                                    | 25=NC6=CC=CC=C6O5                                          | I              | 5 関連レコード             | ~                               | +               |
| OEChem 2.3.0 (PubChem リリース 2021.05.07) によって計算                               | Ichaty                                                     | - I            | 6 化学ベンダー             |                                 |                 |
|                                                                             |                                                            |                | 7使用と製造               | ¥ .                             |                 |
|                                                                             |                                                            |                | 8 女主 こ 氾 映<br>9 カタログ | ~<br>~                          |                 |
| 2.2 分于式                                                                     |                                                            | 00             | 10 特許                | ~                               |                 |
| C24H14N2O2                                                                  |                                                            |                | 11 生物学的試験結果          | ~                               |                 |
| 計算: PubChem 2.1 (PubChem リリース 2021.05.07)                                   |                                                            |                | 12 分類                | ~                               |                 |
| • NJ94                                                                      |                                                            |                | 13 情報源               |                                 |                 |
| 2.3 その他の識別子                                                                 |                                                            | 0 Z            |                      |                                 |                 |
| 2.3.1 キャス                                                                   |                                                            | 0 Z            |                      |                                 |                 |
| 5089-22-5                                                                   |                                                            |                |                      |                                 |                 |
| ▶ CAS共通化学:ケムIDプラス:TSCAに基づくEPA化学物質:                                          | PA DSSTox;欧州化学機関(ECHA);FDAグローバル物質登録システム(GSRS)              |                |                      |                                 |                 |
| 63310-10-1                                                                  |                                                            |                |                      |                                 |                 |
| ▶ 欧州化学機関(ECHA)                                                              |                                                            |                |                      |                                 |                 |
|                                                                             |                                                            |                |                      | 112                             | 1. 2.4          |

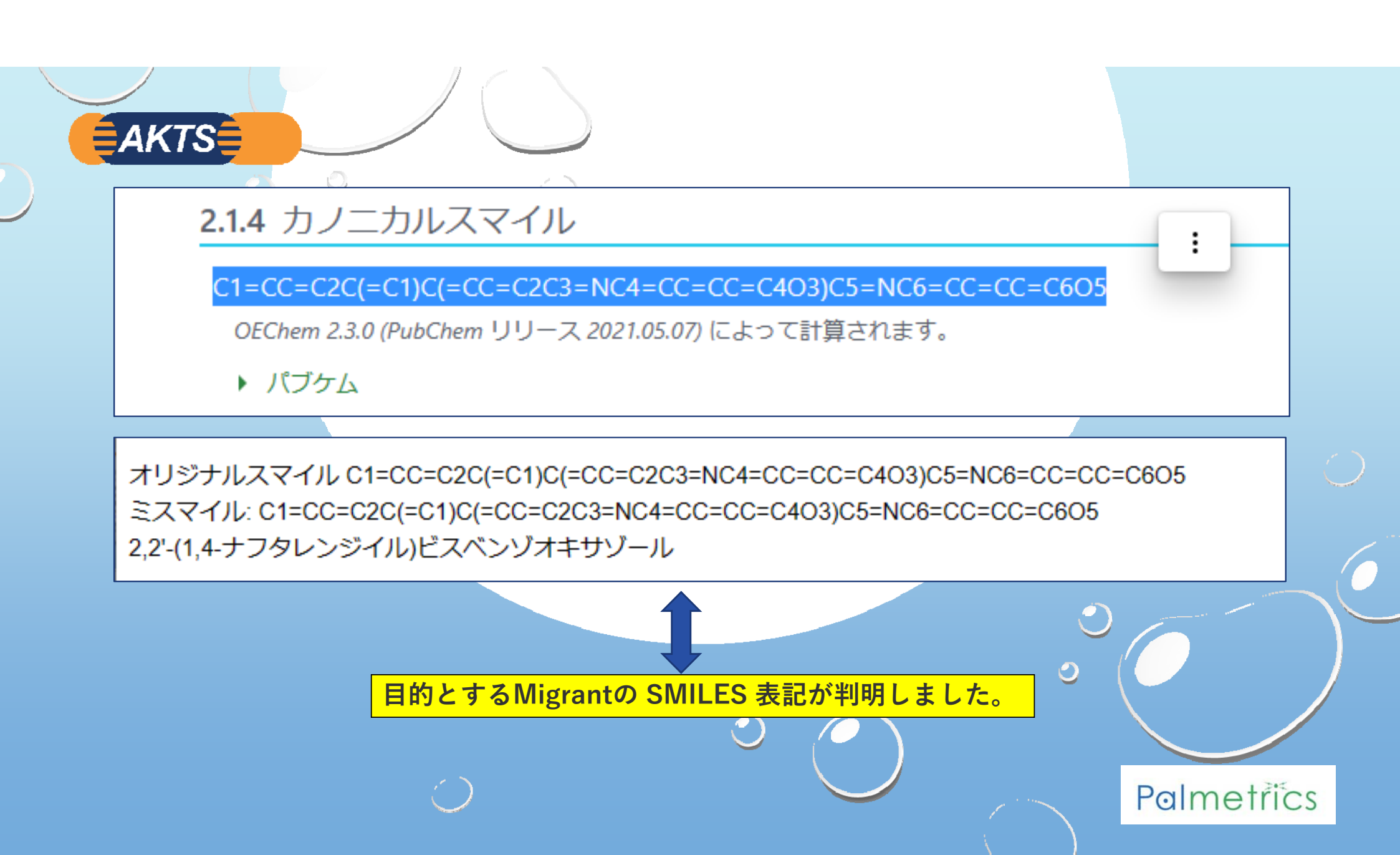

| AKTS                         | 1 Molins                                                                         | spirationを起動します。                                             |                   |     |   |
|------------------------------|----------------------------------------------------------------------------------|--------------------------------------------------------------|-------------------|-----|---|
| 🔲 🔍 molinspirtion - 検索 🛛 🗙 👖 | ■ モルインスピレーションケモインフォマティ × +                                                       |                                                              | — c               | 2   | × |
| ← C û ⊡ https://molinspirat  | tion.com                                                                         | A <sup>%</sup> að t <sub>0</sub> <b>t</b> =                  | œ                 |     |   |
| モルインスピレーションの制品とサービス          | mml                                                                              |                                                              |                   |     | ۹ |
| 分子物性の計算と生理活性の予測              | cheminformatics                                                                  |                                                              |                   | Ľ   | + |
| ギャラクシー3D構造ジェネレータ             | モルインスピレーションケモインフォマティクスソフトウェ                                                      | モルインスピレーションがタッチデバイスにも登場!                                     |                   | L   | P |
| 分子データベース - 部分構造・類似検索         | ア<br>Molinspirationは、SMILESおよびSDfile変換、分子の正規                                     | molinspiration         Molinspir           のインタ         アインタ | ration<br>マラク     | Ľ   | • |
| モルインスピレーション・パブリケーショ<br>ンズ    | ・<br>化、互変異性体の生成、分子フラグメンテーション、QSAR<br>に必要なさまざまな分子特性の計算、分子モデリングと薬物                 | ティブウ<br>molinspiration サービス                                  | フェブ<br>ζは、        | L   |   |
| モルインスピレーションFAQ               | 設計、高品質の分子描写、部分構造および類似性検索をサポ<br>ートする分子データベースツールなど、分子の操作と処理を                       | デスクトパソコン                                                     | ヽップ<br>レだけ        | Ľ   | 0 |
| モルインスピレーションについて              | サポートする <u>幅広いケモインフォマティクスソフトウェアツ</u><br><u>ール</u> を提供しています。当社の製品は、フラグメントベース       | でなく、<br>iPhone、                                              |                   |     | 0 |
|                              | の仮想スクリーニング、生物活性予測、およびデータの視覚<br>化もサポートしています。MolinspirationツールはJavaで書              | iPad、Androidなどのタッチデバイスやタブレットでも<br>用いただけるようになります。物性計算・生理活性予   | 5ご利<br><u>測サー</u> |     | 4 |
|                              | かれているため、実際にはどのコンピュータプラットフォー<br>ムでも使用できます。                                        | ビスへの分子構造入力は、JavaScriptで記述されたJSI<br>子エディタを利用しています。また、様々なモードで  | <u>ME分</u><br>分子を |     | + |
|                              | ケモインフォマティクスコミュニティのための無料のWebツ                                                     | インタラクティブに表示し、表面分子の親油性ポテンと<br>を極性表面積を可視化できるGalaxy 3D分子ビジュア    | シャル<br>ライザ        | -   |   |
|                              | - <i>I</i>                                                                       | <u>一</u> もJavaScriptで記述されています。                               |                   |     | € |
|                              | molinspiration<br>asymptitus CCCI-ONACACERECC-ORCECCETICS)や4 CALCULATION は、重要な分子 | モルインスピレーション分子ビ                                               |                   | •   | ŝ |
|                              |                                                                                  |                                                              | auvier            | ric | S |

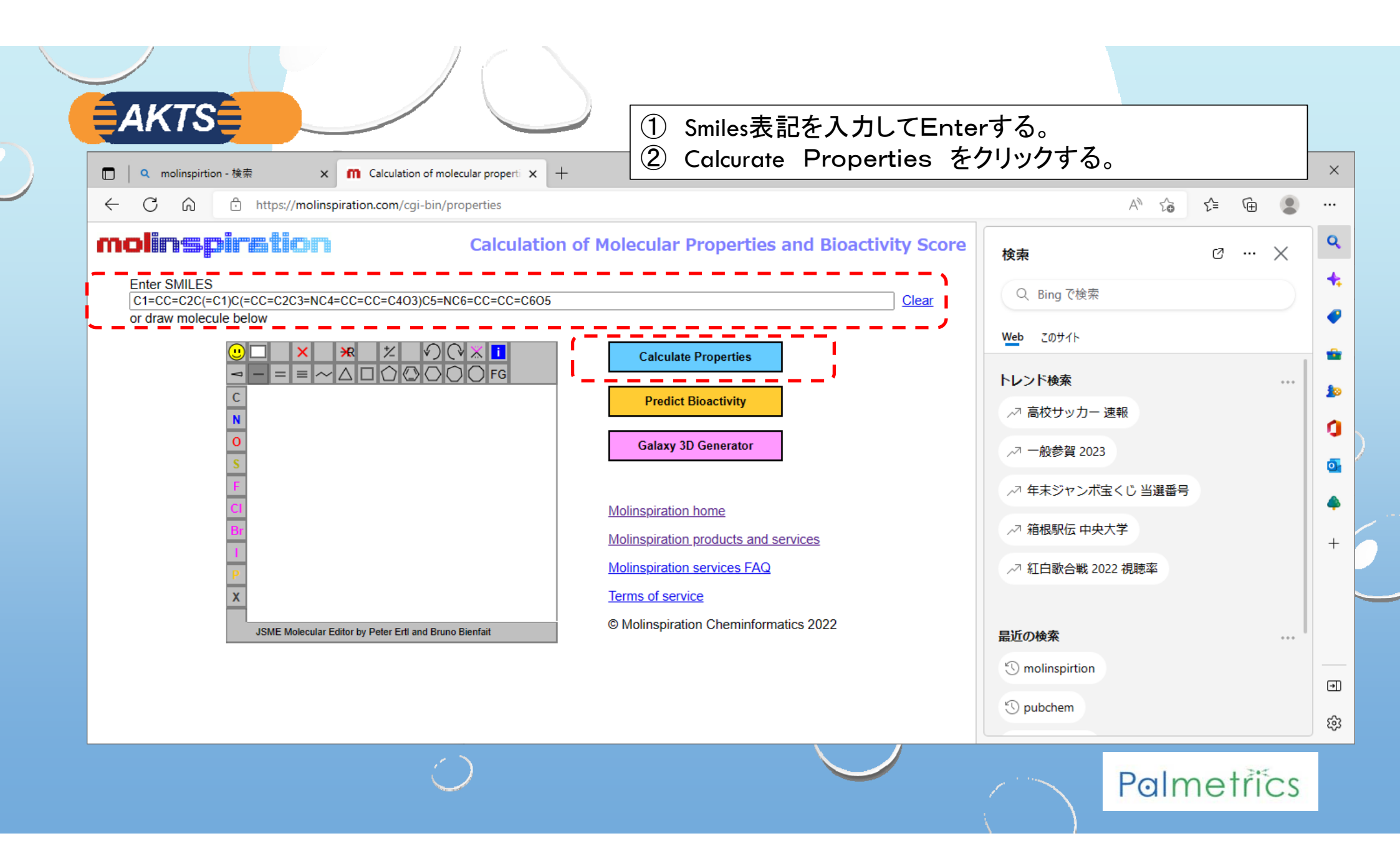

| ↓ Q molinspirtion - 検索 × ⋒ 分                                                                                                    | 子特性と生物活性スコアの計算 ×                                                                                                    | 分子量(MW)362.39やPow(LogP)<br>+                                                                           | ン。<br><mark>6.47</mark> が表示されてし | います。 |
|----------------------------------------------------------------------------------------------------|----------------------------------------------------------------------------------------------------|----------------------------------------------------------------------------------------------------|---------------------------------|------|
| - C 🞧 👶 https://molinspiration.                                                                                                    | com/cgi-bin/properties                                                                                                    |                                                                                                    |                                 |      |
| olinspiration                                                                                                    |                                                                                                    |                                                                                                    | 分子特性の計算                         |      |
| 、マイル: C1=CC=C2C(=C1)C(=CC=C2C3=N<br>-(1,4-ナフタレンジイル)ビスベンゾオキサゾ・<br>「「」」」<br>「」」」<br>「」」<br>「」」<br>「」」」<br>「」」」<br>「」」」<br>「」」<br>「」」<br>「」」<br>「」」<br>「」」<br>「」」」<br>「」」<br>「」」<br>「」」<br>「」」<br>「」」<br>「」」<br>「」」<br>「」」<br>「」」<br>「」」<br>「」」<br>「」」<br>「」」<br>「」」<br>「」」<br>「」」<br>「」」<br>「」」<br>「」」<br>「」」<br>「」」<br>「」」<br>「」」<br>「」」<br>「」」<br>「」」<br>「」」<br>「」」<br>「」」<br>「」」<br>「」」<br>「」」<br>「」」<br>「」」<br>「」」<br>「」<br>「 | C4=CC=CC=C4O3)C5=NC6<br>ール<br><u>Molinspiration propert</u><br><u>miLogP</u> 6.47<br><u>TPSA</u> 52.06<br>natoms 28<br>MW 362.39<br>nON 4<br>nOHNH 0<br>nviolations 1<br>nrotb 2<br>volume 313.66<br><u>Get data as text</u> (for<br><u>Get 3D geometry</u> BETA<br>139.134.7のリクエストでした Mo<br>簡単にセットアップできます。<br>提供するか、電子メールで私達に試 | =CC=CC=C6O5<br>y <u>engine</u> v2021.10<br>copy / paste).<br>linspirationのテクノロジー<br>基格することを躊躇しないでください! |                                 |      |

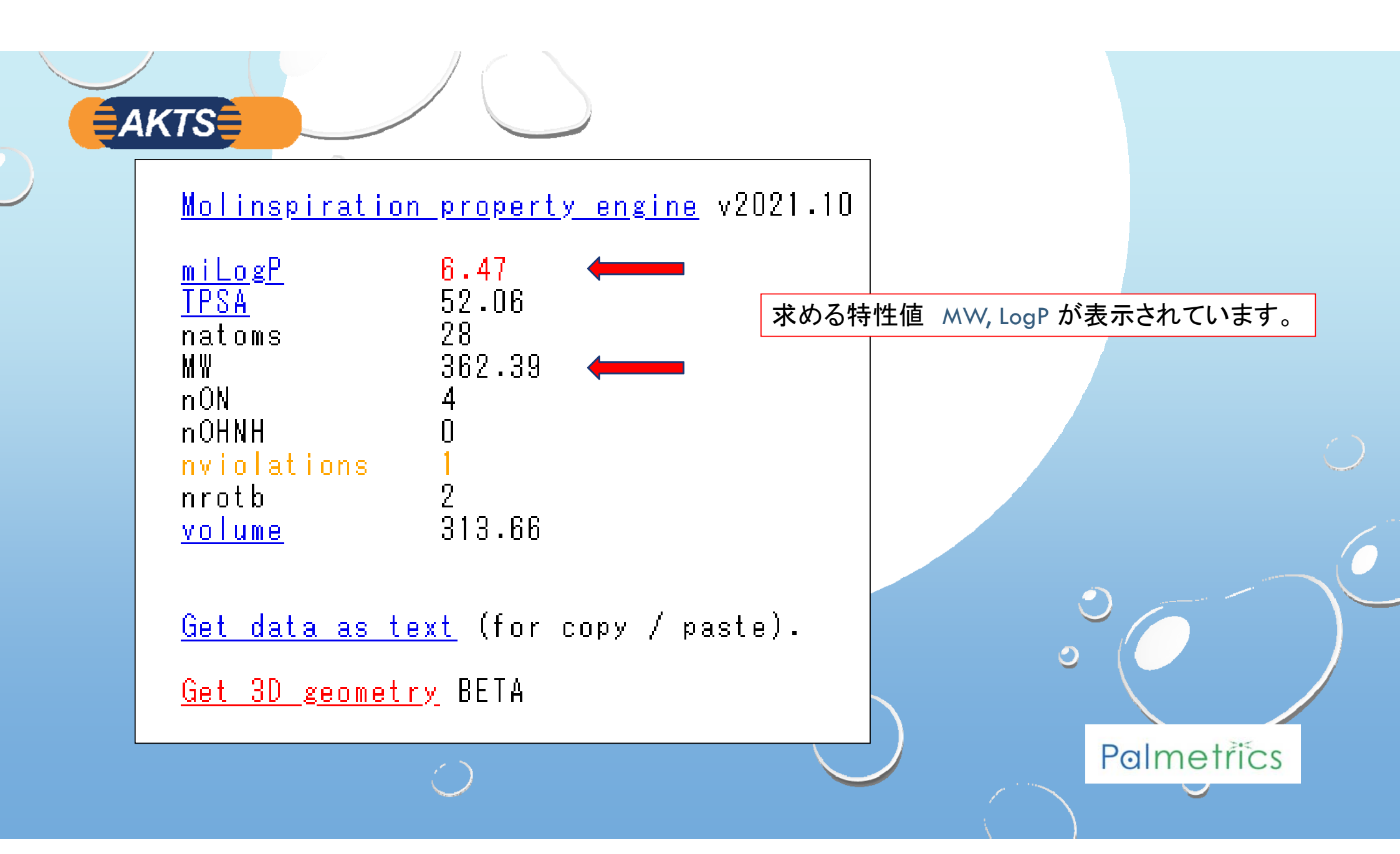

| E Se                                    | electing Migrant(s)                                           | SM<br>クロ<br>⇒ | AL6のUserD<br>リックして、<br>自前のUser | BIこMoli<br>固々にフ<br>DBIこSM | nspirationか<br>しつする。<br>NL6解析操作 | ら得た特          | 性値を<br>な情報か     | Edition       | n Modeを<br>れました | ×            |
|-----------------------------------------|---------------------------------------------------------------|---------------|--------------------------------|---------------------------|---------------------------------|---------------|-----------------|---------------|-----------------|--------------|
| Browse D                                | atabase                                                       |               |                                |                           |                                 |               |                 |               |                 |              |
| Reference Numb<br>CAS Number:<br>Master | DB (24080) UserDB (2)                                         | ght:          | ∽<br>Filter                    |                           |                                 |               |                 |               |                 |              |
| Edition                                 | n Mode                                                        |               |                                |                           |                                 |               |                 | -             |                 |              |
| id                                      | Name                                                          | CAS Number    | Reference Number               | FCM Number                | Molecular Weight (g             | Density (g/cm | . Melting Point | Electronegati | Glass Trans T   | Log Pow      |
| 1                                       | PENTAERTTARTIOL<br>Reprovazele 2.2'-(1.4-paphthalepediy/)bis- | 5080-22-5     | 22040; 71000                   | 2/9                       | 130.15                          | 1.5           | 00.07           |               | U               | -1.09        |
| < <li>Previous N</li>                   | Aigrant Next Migrant                                          |               |                                |                           |                                 |               |                 |               | Assign          | ><br>X Close |
|                                         | ć                                                             |               |                                |                           |                                 |               |                 | D             |                 | 1.255        |

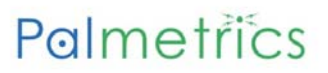